# **BetterBNC**<sub>sm</sub>

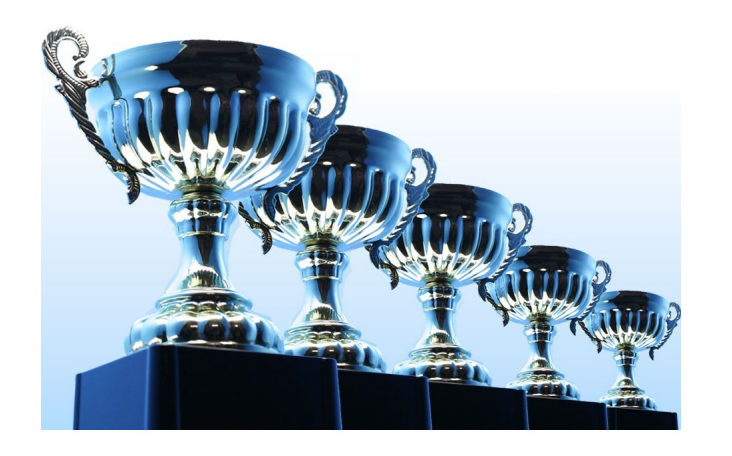

## **Contestant Manager**

**Contestant Guide** 

BetterBNC version 4.3

**SmallTownPapers** 

# Welcome!

BetterBNC 4.3 was designed to be simple, quick, and easy to use on your very first visit.

If you prefer detailed, step-by-step instructions, this document is for you!

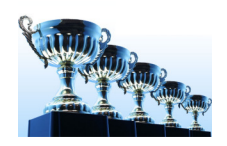

## **Different types of Contestants**

In BetterBNC version 4.3, there are three types of accounts that a Contestant may have:

- **Contestant Manager** predetermined account linked to membership in an organization which is sanctioning an awards contest. Often this person will be a senior manager such as a newspaper publisher or editor; or a station manager.
- Authorized Entrant predetermined account set up by Contestant Manager. Often staff members will be authorized to submit entries, usually in one area of work such as news, photography, advertising, web, etc.
- **Open Call Contestant** individual account available to anyone in the journalism trades.

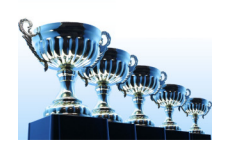

This document will guide you through the steps to:

- Access your account
- Make entries in a contest
- Allow others to make entries in a contest on your behalf
- Manage all the entries

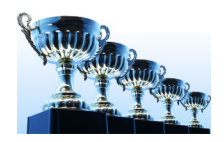

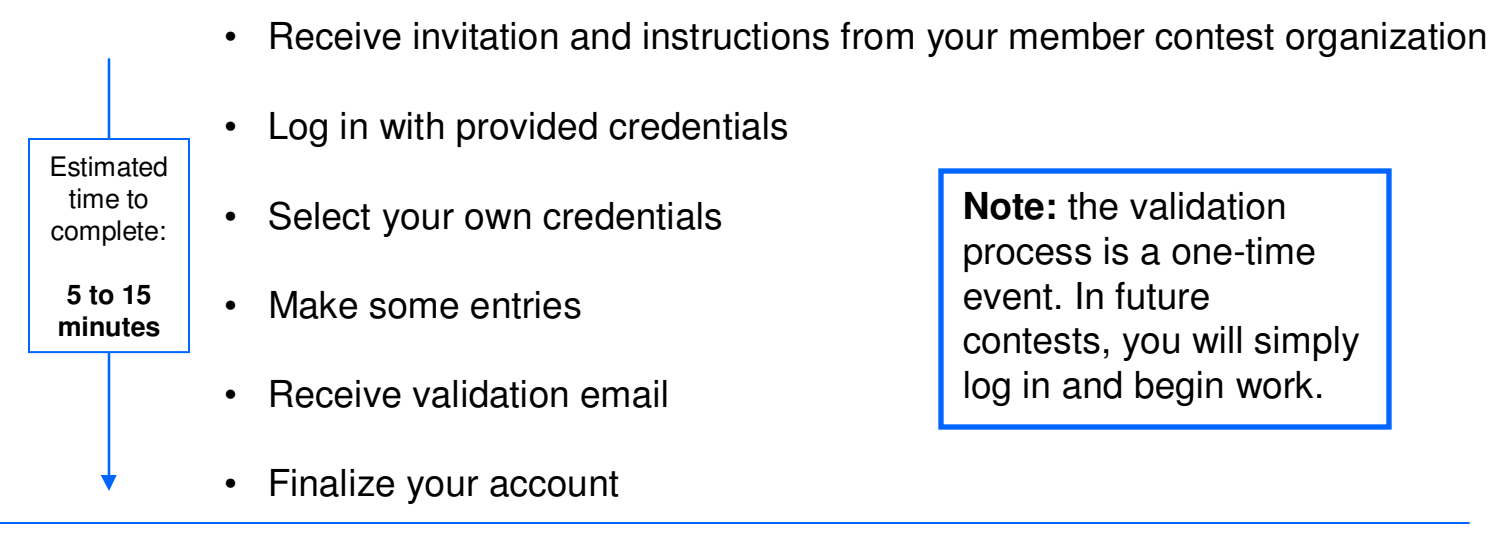

Here is an overview of the steps you will take:

- Create and manage Authorized Entrants (optional)
- · Manage all the entries made by you and your Authorized Entrants

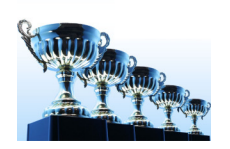

Follow the instructions below to setup your account as Contestant Manager, and optionally, create Authorized Entrants.

Contestant Manager can make and manage entries, and manage the entries of their Authorized Entrants.

#### Step 1 Log in to your account

- Go to the BetterBNC home page and click on the Contestant Login button at the top if the page
- Select Contestant Manager
- Select your Contest from the list
- Select your media organization from the list
- Enter the password that was provided to you by your Contest Administrator

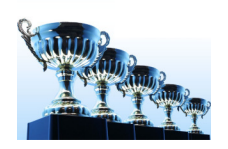

#### judges login open call login contestant login contact BetterBNC testimonials home benefits features about us Contestant Login Login As Contest 2013 Iowa Better Newspaper Contests 2013 FSNE Journalism Contest Contestant Manager C Authorized Entrant 2013 CNBAM Advertising Contest 2013 BetterBNC Demo Contest 2013 Best of the West -O Open call login Help -- What type of Contestant am I ? News Organization • Allen Gazette Password ..... Forgot Password? Login

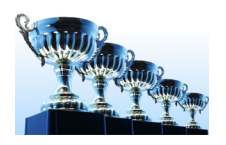

#### Step 2

Update your account information & agree to the Terms of Use

The first time you log into your account, you will be asked to update your account information and agree to the Terms of Use. Verify the information shown in your account is correct, agree to the Terms of Use and click "Submit".

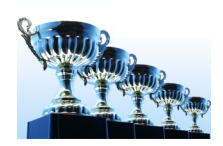

| Welcome to the Better Ne                             | wspaper Contest. Fill  | out the details below in orde | er to gain full a | ccess to the site.        |          |
|------------------------------------------------------|------------------------|-------------------------------|-------------------|---------------------------|----------|
| You Must Choose a Ne                                 | ew Password            |                               |                   |                           |          |
| Password must be minimu<br>and have at least one nur | m of 6 characters long | g, have at least one capital  | letter,           |                           |          |
| •••••                                                | SWORD                  |                               | Imp               | ortantl Bo                | 1        |
| Contact First Name                                   |                        |                               | inp               |                           |          |
| Cody                                                 |                        |                               | Sure              | e all the                 |          |
|                                                      |                        |                               | info              | rmation is                |          |
| Contact Last Name                                    |                        |                               | corr              | ect and up                |          |
|                                                      |                        |                               | to d              | ate                       |          |
| Contact Phone                                        | _                      |                               | 10 0              |                           |          |
| 123-213-1234                                         |                        |                               |                   |                           |          |
| Contact Email                                        |                        |                               |                   |                           |          |
| cody@smalltownpap                                    | ei 🔪                   |                               |                   |                           |          |
|                                                      |                        |                               |                   |                           | 0.0010   |
| In order to continue u                               | ising your account,    | , you must agree to the       | Terms of Use      | e. Please check the box a | nd click |

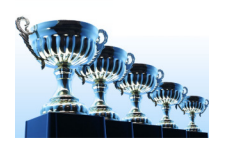

Step 3 Begin Making Entries

As you make your entries, the system will begin a process to <u>automatically</u> finalize your "Contestant Manager" account. To do this, simply start making entries, then follow the on-screen instructions.

To make an Entry, follow these steps.

- Log in to your account
- Click on "my contest" at the top of the page
- Click on "Submit Entry"
- Fill out the entry form and click "Submit"

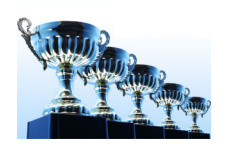

|        | Submit Entry                                   |                                                                        |                                                  |                                             |             |               |     |
|--------|------------------------------------------------|------------------------------------------------------------------------|--------------------------------------------------|---------------------------------------------|-------------|---------------|-----|
| A<br>Y | <b>llen Gazette</b> is a<br>'ou have a total o | a member of the <b>Ci</b><br>f <b>5</b> entries.                       | irc 2 (Weekly over 5,0                           | 00) circulation grou                        | .q.         |               |     |
|        | Division<br>News                               | ·                                                                      |                                                  |                                             |             |               |     |
|        | Category<br>BBN Best Br                        | eaking News                                                            |                                                  |                                             |             | •             |     |
|        | When a categ<br>Category Not<br>chance to win  | <b>gory's entry limit</b><br>te: Enter your best<br>a million dollars! | has been reached, th<br>t breaking news story ir | e category will no<br>a this category for a | longer app  | ear in the li | st. |
|        | Headline or                                    | Title of Entry (e                                                      | xactly as it appears                             | on the page)                                |             |               |     |
|        | Optionally, i                                  | f the entry conta                                                      | ains a photo, you ma                             | ay enter the capt                           | ion text he | re.           |     |
|        | 1                                              |                                                                        |                                                  |                                             |             |               |     |
|        | Upload Attac                                   | hment Need He                                                          | elp?                                             |                                             |             |               |     |
|        |                                                | Bro                                                                    | owse_                                            |                                             |             |               |     |
|        | Attach More                                    |                                                                        |                                                  |                                             |             |               |     |
|        | Browse my                                      | Scrapbooks                                                             | What's this?                                     |                                             |             |               |     |
|        | Comments                                       |                                                                        |                                                  |                                             |             |               |     |
|        |                                                |                                                                        |                                                  |                                             |             |               |     |
|        | Who should b<br>Note: If more th               | pe credited for thi<br>han 3 people, please                            | is entry? Enter the nar<br>enter Staff:          | mes of up to 3 pec                          | ople.       |               |     |
|        | First Name                                     | Las                                                                    | t Name                                           |                                             |             |               |     |
|        | First Name                                     | Las                                                                    | t Name                                           |                                             |             |               |     |
|        |                                                |                                                                        |                                                  |                                             |             |               |     |

Any attachments included in your entries will automatically upload when you click "Submit". To make changes to your entry, including changing the sequence of your attachments, you can edit your entries from the "Manage Entries" page.

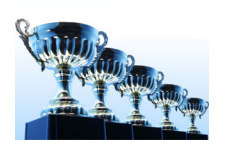

Step 4 Validate your account

Validate your account by clicking on the validation link in the email that was sent to you from BetterBNC.

The entire process to validate your account is automated. A popup message will notify you that a validation email has been sent to your email address. Simply locate the email sent to you from "BetterBNC Admin", then click on the validation link (or copy and paste the validation link into your browser).

The system sends validation emails in real time. However, your mail server may have a built-in delay so you should allow a few minutes to receive the validation email.

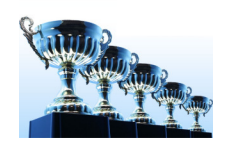

During the automated process, you will receive an email similar to this:

📩 🕞 Better Newspaper Contest. [BNC] Better BNC email validation -- Contestant Manager-0003144 - Hello, Your recent activity

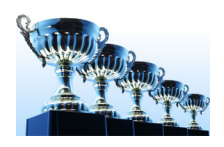

#### What to do if you don't receive the validation email

Most email servers deliver this email validation, but occasionally the email will be blocked by your firewall or spam filter. If you think you should have received a validation but did not, check your spam folder, add the address <u>bnc@smalltownpapers.com</u> to your safe sender list, or contact your IT department. You may also contact your Contest Administrator who can resend the validation email, or contact BetterBNC through the website.

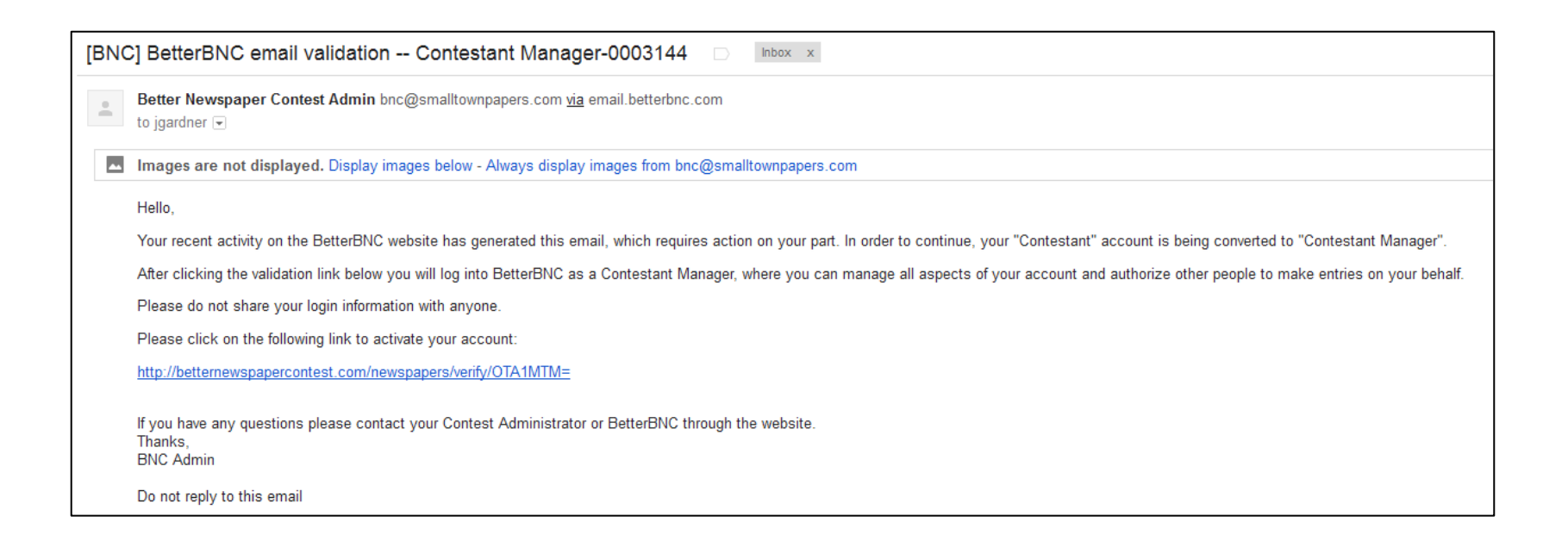

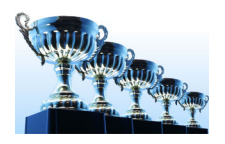

Step 5 Update your account information

After validating your account, you will be asked to update your account information one last time.

All fields are required, except "Website Address", which is optional.

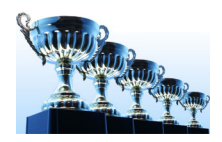

Important! Be sure to verify all of the information listed in your BetterBNC account (update if necessary).

All fields required except for 'Contestant Website' which is optional.

For 'Secondary Contact' enter the email address and telephone number of the person you want us to contact in your absence.

| home   | my contest    | contest info  | judges login  | benefits                           | features                     | about us                   | contact BetterBNC                 | testimonials |
|--------|---------------|---------------|---------------|------------------------------------|------------------------------|----------------------------|-----------------------------------|--------------|
| Edit C | ontestant N   | lanager       |               |                                    |                              |                            |                                   |              |
| Edi    | t Contes      | tant Man      | ager          |                                    |                              |                            |                                   |              |
| Own    | ers           |               | Ra            | andolph House                      |                              |                            |                                   |              |
| Cont   | estant        |               | A             | len Gazette                        |                              |                            |                                   |              |
| Cont   | estant Code   |               | A             | 3                                  |                              |                            |                                   |              |
| Freq   | uency         |               | w             | eekly                              |                              |                            |                                   |              |
| Circ   | Group         |               | Ci            | rc 2 (Weekly over 5,000)           |                              |                            |                                   |              |
| Prin   | ary Contesta  | ant Contact I | nformation -  | Contestant Manager                 |                              |                            |                                   |              |
| First  | Name          | Las           | Name          | Contestant M                       | lanager En                   | nail                       |                                   |              |
| Juli   | e             | Po            | ol            | julie@small                        | ltownpape                    | I                          |                                   |              |
| Con    | testant Phon  | e             |               | Password                           |                              | ٦                          |                                   |              |
| 123    | -123-1234     |               |               | ••••••                             |                              |                            |                                   |              |
|        |               |               |               | Password must<br>capital letter, a | be a minimu<br>and have at l | m of 6 char<br>east one nu | acters long, have at le<br>imber. | east one     |
| Cont   | estant Websit | te            |               | Confirm Pass                       | sword                        | -                          |                                   |              |
|        |               |               |               | •••••                              |                              |                            |                                   |              |
| Mailii | ng Address    |               |               | Shipping                           | Address                      |                            |                                   |              |
| Num    | her and Stre  | et            |               | L Same a                           | as Mailing Ad                | dress<br>t                 |                                   |              |
| 123    | Main st       |               |               | 123 Ma                             | ain st                       |                            |                                   |              |
| City   |               |               |               | City                               |                              |                            |                                   |              |
| She    | elton         |               |               | Shelto                             | n                            |                            |                                   |              |
| Stat   | e/Province    |               |               | State/P                            | rovince                      |                            |                                   |              |
| JWA    |               |               |               | WA                                 |                              |                            |                                   |              |
| Zip/   | Postal code   |               |               | Zip/Pos                            | stal code                    |                            |                                   |              |
| 1961   | 064           |               |               | 96364                              |                              |                            |                                   |              |
| Cou    | ntry<br>A     |               |               | Country                            | /                            |                            |                                   |              |
|        |               |               |               | 100/1                              |                              |                            |                                   |              |
| Seco   | ondary Conte  | estant Contac | t Informatior | 1                                  |                              |                            |                                   |              |
| Con    | tact Email    |               |               | Phone                              | 2 4 2 2 4                    |                            |                                   |              |
| [cod   | yrrance@ho    | tmail.c       |               | 123-12                             | 23-1234                      |                            |                                   |              |

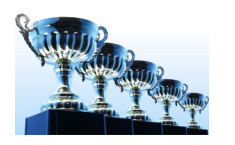

Step 6 (Optional) Create Authorized Entrants

After you update your account, you can continue making entries. You can also create Authorized Entrants. An Authorized Entrant is someone that you authorize to make entries on behalf of your media organization.

- ✓ Authorized Entrants can make and manage only their own entries.
- As Contestant Manager, you can access and manage all the entries made by you, and all of your Authorized Entrants.

To create an Authorized Entrant account, follow the steps below.

- Click on "Add More" in the Authorized Entrant section at the bottom of the "My Account" page
- Enter the Authorized Entrants account information

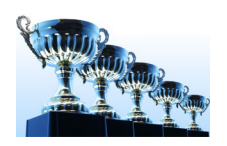

Note: If you want to enable the Authorized Entrant to log into their account and begin making Entries right away, be sure to check the "Enable" box. You can always come back and Disable or Enable an Authorized Entrant.

| Entrants                                                                                                    |
|----------------------------------------------------------------------------------------------------|
| Add Entrant                                                                                                    |
| First Name                                                                                                    |
| Last Name                                                                                                    |
| Email                                                                                                    |
| Password                                                                                                    |
| Password must be a minimum of 6 characters long,<br>have at least one capital letter,<br>and have at least one number. |
| Confirm Password                                                                                                    |
| Enable Un-check this box to disable this Authorized Entrant                                                            |
| Submit                                                                                                    |
| Copyright © 2007 - 2012 SmallTownPapers, Inc. All Rights Reserved. BetterBNC <sup>TM</sup> version 4.3.00 Terms of Use |
|                                                                                                    |
| Confirm Password                                                                                                    |
| Enable Un-check this box to disable this Authorized Entrant                                                            |

henefits

features about us contact BetterBNC testin

home my contest contest info judges login

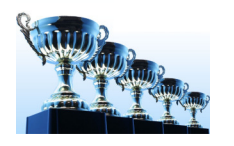

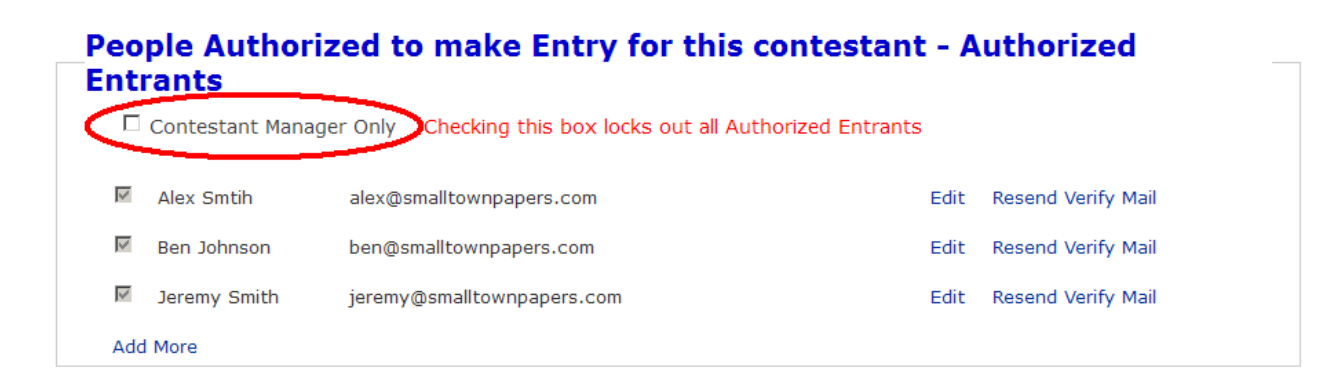

You can instantly lock out all Authorized Entrant accounts simultaneously by checking the "Contestant Manager Only" box on the My Account page.

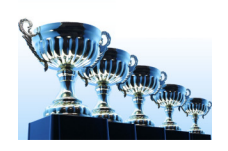

#### **Manage Entries**

To manage your entries, follow these steps:

- Log into your account
- Navigate to the "My Contest" button at the top of the page
- Click on "Manage Entries"
- Click on an entry to make any changes, including changing the sequence of the entry attachments.
- If you don't want an entry to be entered, click "disable". Click "delete" to permanently remove the entry.
- Once an entry is created, you cannot change the division or category. If you need to do that, disable or delete, then start over with that entry.
- Contestant Manager can access and manage every entry made by their Authorized Entrants.
- Once an entry has been accepted by the contest administrator, you can no longer edit or delete and entry, however you can disable it.

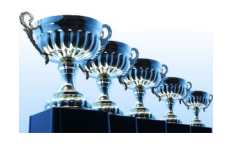

home my contest contest info judges login

#### Manage Entries

Welcome to the BNC

Allen Gazette is a member of circulation Circ 2 (Weekly over 5,000).

My Account

You have a total of **5** entries. Calculate Entry Fee

Submit Entry

Logout

#### Entries

|                       | Entrant               | Category                      | Title                                      | Pages | Files/URLs | Created                | Actions                            |
|-----------------------|-----------------------|-------------------------------|--------------------------------------------|-------|------------|------------------------|------------------------------------|
| Your                  | Contestant<br>Manager | BAD Best Ad Design            | Huge Blowout Sale                          | 1     | 66         | 2012-09-16<br>18:51:57 | Label<br>Edit<br>Disable<br>Delete |
| Entry                 | Contestant<br>Manager | BC Best use of Color          | County Fair Next Month                     | 2     |            | 2012-09-16<br>18:56:06 | Label<br>Edit<br>Disable<br>Delete |
| Authorized<br>Entrant | Alex Smtih            | BOW Best Overall Weekly       | From the Civil Way to Hurricane<br>Katrina | 1     | ⊠ 🕞        | 2012-09-17<br>11:04:02 | Label<br>Edit<br>Disable<br>Delete |
|                       | Alex Smtih            | BWO Best Weekly Over<br>5,000 | Thunderstorms Ignite Fires                 | 1     | <b>b</b>   | 2012-09-17<br>10:17:06 | Label<br>Edit<br>Disable<br>Delete |
|                       | Ben Johnson           | BWO Best Weekly Over<br>5,000 | Mill Will be Closing by End of 2013        | 2     | D 🔁 🎧      | 2012-09-17<br>14:02:27 | Label<br>Edit<br>Disable<br>Delete |

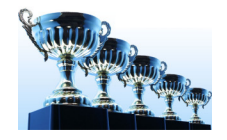

## If you need help

#### Contact your Contest Administrator for help with:

- Resending validation email
- Contest Rules

#### Contact BetterBNC through the website for help with:

- Technical assistance
- Locating your Contest Administrator
- Reporting website errors

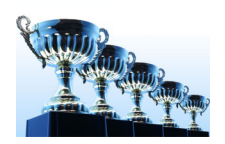